1. Open the Microsoft Edge browser and click on settings in the upper right corner.

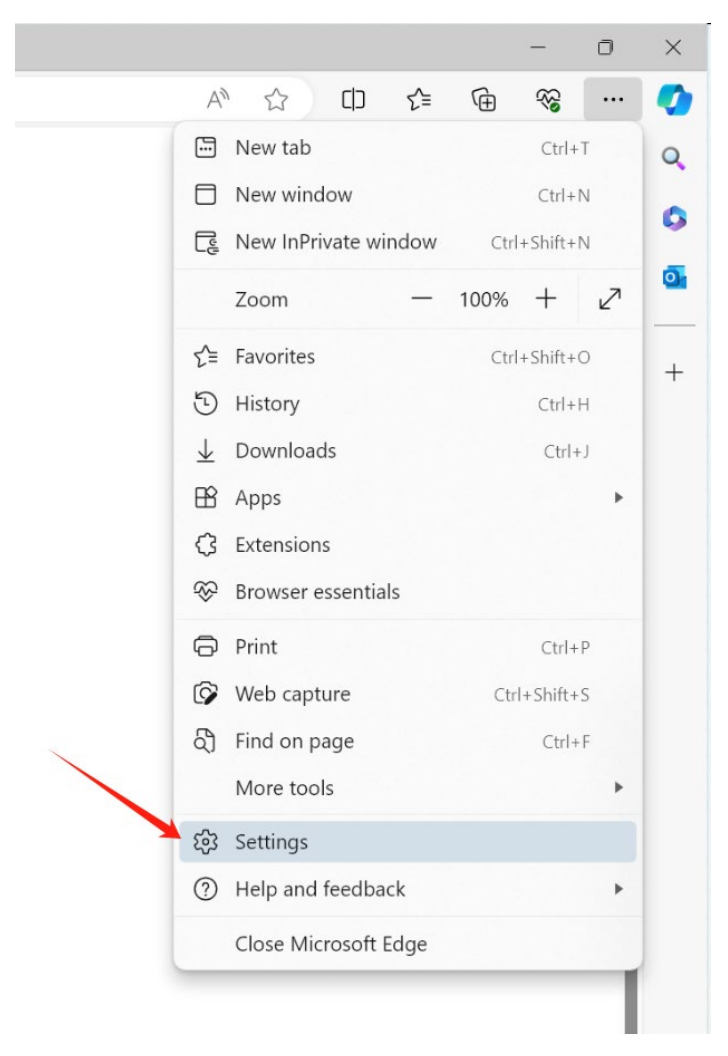

## 2. In the "Default browser" allow sites to be reloaded in Internet Explore mode. Then click restart.

| Settings                                                                                                    |                                         | Default browser                                                                                                    |                       |  |
|----------------------------------------------------------------------------------------------------|-----------------------------------------|----------------------------------------------------------------------------------------------------|-----------------------|--|
| Q Search set                                                                                                 | ings                                    | Make Microsoft Edge your default browser                                                                                                    | Make default          |  |
| <ul> <li>Profiles</li> <li>Privacy, sea</li> <li>Appearance</li> <li>Sidebar</li> <li>Start, home</li> </ul> | rch, and services<br>e                  | Internet Explorer compatibility  Allow sites to be reloaded in Internet Explorer mode (IE mode) ③ When browsing in Microsoft Edge, if a site requires Internet Explorer for compatibility, you can choose to reload it in Internet Explorer mode For this setting change to take effect, restart your browser Internet Explorer mode pages 2 Add |                       |  |
| <ul><li>Share, copy</li><li>Cookies and</li><li>Default bro</li></ul>                                        | and paste<br>d site permissions<br>wser |                                                                                                    |                       |  |
| ⊥ Downloads     Family safe     A <sup>2</sup> Languages                                                     | У                                       | These pages will open in Internet Explorer mode for 30 days from the date you add the page. No pages have been added to mode list yet.                                                                                                    | the Internet Explorer |  |
| <ul> <li>Printers</li> <li>System and</li> <li>Reset settin</li> </ul>                                       | performance<br>gs                       | Please allow IE Mode before clicking Internet Options.                                                                                                    |                       |  |
| <ul> <li>Phone and</li> <li>Accessibility</li> <li>About Micr</li> </ul>                                     | other devices<br>/<br>osoft Edge        |                                                                                                    |                       |  |

## 3. Open the conference page and click reload in Internet Explorer mode in the upper right corner.

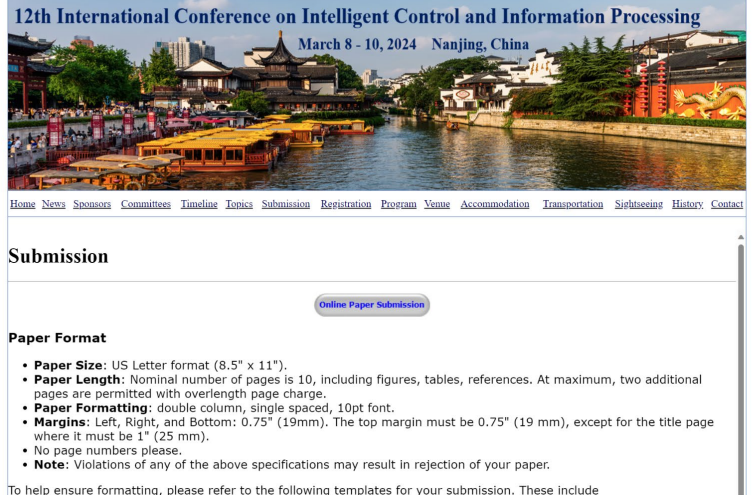

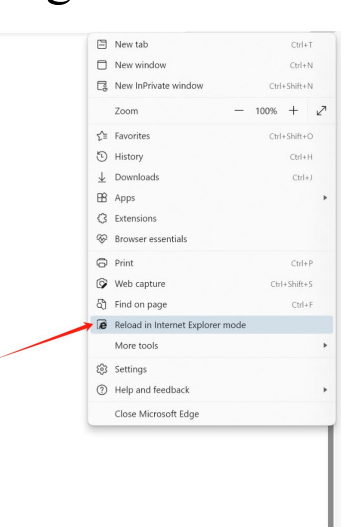

• <u>LaTex Template</u> • <u>Word Template</u>

## 4. Follow the instructions for submitting your copyright:

Paper ID: xxx (It should be a number with 3 digits, e.g., 052) Title: xxx

Author Name: name\_a and name\_b and name\_c Author Email: email\_a,email\_b,email\_c